## Wie konfiguriere ich eduroam?

03.05.2024 11:52:21

## FAQ-Artikel-Ausdruck

|                                                                                                    |                                                                                       |                        | FAQ-Artikel-Ausdruck  |
|----------------------------------------------------------------------------------------------------|---------------------------------------------------------------------------------------|------------------------|-----------------------|
| Kategorie:                                                                                                    | Rechenzentrum::Netzwerk::WLAN                                                         | Bewertungen:           | 0                     |
| Status:                                                                                                    | öffentlich (Alle)                                                                     | Ergebnis:              | 0.00 %                |
| Sprache:                                                                                                    | de                                                                                    | Letzte Aktualisierung: | 13:41:32 - 25.10.2023 |
|                                                                                                    |                                                                                       |                        |                       |
| Schlüsselwörter                                                                                                    |                                                                                       |                        |                       |
| WLAN, eduroam, Anmelde                                                                                                    | daten, Konfiguration                                                                  |                        |                       |
| Symptom (öffentlick                                                                                                    |                                                                                       |                        |                       |
| Es soll eduraam (Education Roaming) genutzt werden, um eine Verbindung ner                                                   |                                                                                       |                        |                       |
| WLAN herzstellen.                                                                                                    | in rouning, genaze werden, am ente verbindung per                                     |                        |                       |
|                                                                                                    |                                                                                       |                        |                       |
| Problem (öffentlich)                                                                                                    |                                                                                       |                        |                       |
| Die Konfigurations- oder A                                                                                                   | nmeldedaten sind nicht bekannt                                                        |                        |                       |
| oder                                                                                                    |                                                                                       |                        |                       |
| eduroam funktioniert nach                                                                                                    | n SS2023 nicht mehr (Lösung ganz unten).                                              |                        |                       |
|                                                                                                    |                                                                                       |                        |                       |
|                                                                                                    |                                                                                       |                        |                       |
| Losung (offentiicn)                                                                                                    |                                                                                       |                        |                       |
| - Automatische Konfigurat                                                                                                    | ion per CAT-Anwendung (CAT = configuration assistant                                  |                        |                       |
| [1]                                                                                                    | er den QK-Code                                                                        |                        |                       |
| oder                                                                                                    |                                                                                       |                        |                       |
| gehen Sie auf [2]https://cat.eduroam.org/?idp=5252&profile=5300 und laden Sie                                                |                                                                                       |                        |                       |
| das eduroam-Installations                                                                                                    | programm fur Ihr Betriebssystem herunter.                                             |                        |                       |
| Biberach) aus.                                                                                                    | matorganisation (in unserem Falle: Hochschule                                         |                        |                       |
| - Verwenden Sie als Benut                                                                                                    | zernamen Ihren Windows-Benutzernamen (RZ-Login) mit                                   |                        |                       |
| angehangtem Realm @ho                                                                                                    | chschule-bc.de.                                                                       |                        |                       |
| s_vornach@hochschule-bc.de                                                                                                   |                                                                                       |                        |                       |
| oder mueller-luedenscheid                                                                                                    | d@hochschule-bc.de                                                                    |                        |                       |
| Dieser Benutzernamen ha<br>(Vorname.Nachname@hoo                                                                             | t nichts mit Ihrer E-Mailadresse<br>chschule-bc.de) zu tun. Es muß hier unbedingt der |                        |                       |
| Benutzername (z.B. s_xxy<br>werden.                                                                                          | yy) in Verbindung mit @hochschule-bc.de genutzt                                       |                        |                       |
| - Verwenden Sie das zuge                                                                                                    | hörige Passwort, um sich zu anzumelden.                                               |                        |                       |
| - Als Android-User können                                                                                                    | Sie auch das GetEduroam-Tool verwenden:                                               |                        |                       |
| [3]https://play.google.com                                                                                                   | n/store/apps/details?id=app.eduroam.geteduroam                                        |                        |                       |
| <ul> <li>Manuelle Konfiguration (</li> <li>Um eduroam nutzen kön</li> </ul>                                                  | nicht empfohlen!)<br>nen müssen Sie an Ihrem Endgerät die SSID eduroam                |                        |                       |
| konfigurieren.<br>- Sollten Sie in der Nähe eines eduroam-Netzes sein, wählen Sie die                                        |                                                                                       |                        |                       |
| angezeigte SSID aus und s                                                                                                    | starten die Konfiguration.                                                            |                        |                       |
| - Sollten Sie ohne Verfügb<br>fügen Sie manuell einen E                                                                      | arkeit von eduroam das Netz konfigurieren wollen,<br>intrag für die SSID eduroam zu.  |                        |                       |
| - EAP-Methode: PEAP                                                                                                    |                                                                                       |                        |                       |
| - Phase 2-Authentifizierun                                                                                                   | a: MS-CHAP v2                                                                         |                        |                       |
| - CA-Zertifikat: Systemzertifikate bzw. wenn älteres QS. dann das manuell                                                    |                                                                                       |                        |                       |
| importierte [4]AAA Certific<br>Verwendungszweck WLAN                                                                         | ate Services Zertifikat (beim Import als<br>wählen)                                   |                        |                       |
| - Domain: rz1ads.fh-bibera                                                                                                   | ach.de (falls nötig)                                                                  |                        |                       |
| - Identität: Loginname@ho                                                                                                    | ochschule-bc.de                                                                       |                        |                       |
| Dieser Loginname hat nichts mit Ihrer E-Mailadresse<br>(Vorname.Nachname@hochschule-bc.de) zu tun. Es muß hier unbedingt der |                                                                                       |                        |                       |
| Benutzername (z.B. s_xx)                                                                                                    | (yy) in Verbindung mit @hochschule-bc.de genutzt                                      |                        |                       |
| - Anonyme Identität: (loor                                                                                                   |                                                                                       |                        |                       |
| - Passwort: Das zum Login                                                                                                    | namen zugehörige Passwort                                                             |                        |                       |
|                                                                                                    |                                                                                       |                        |                       |
| was tun, wenn es dennoci                                                                                                    | n nicht klappt? Haufige Fenier SING:                                                  |                        |                       |

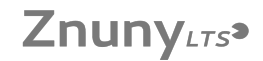

- Der Klassiker: falsches Passwort/Kennwort

 kein Realm angegeben (@hochschule-bc.de)
 Vorname.Nachname (Erika.Mustermann), statt Benutzername (s\_ermuster)
 verwendet (ein Benutzername ist halt immer noch keine Emailadresse) Tippfehler im Realm. Es ist hochschule-bc.de, kein -hbc, kein -biberach.de und auch Leerzeichen am Ende des Realms sind wenig hilfreich - auch wenn man

Und auch Leerzeichen am Ende des Reams and Rearg method statistics sie nicht sieht. - Es ist nicht das richtige Zertifikat zur Validierung installiert. Der Installer konfiguriert dies richtig wenn manuell eingerichtet, dann dieses bitte gemäß obigem Link auf das Smartphone laden und für die Validierung von

WLAN importieren.
 Es wurde das Kennwort zu oft falsch eingeben und das Konto ist gesperrt (⇒

The worked set of the set of the [6]WLAN-Netzwerk ignorieren)

Wenn eduroam schon mal funktioniert hatte und jetzt nicht mehr: Das DFN hat den Zertifikatsdienstleister gewechselt. Deswegen gilt das T-Telesec Zertifikat nicht mehr.

Vorgehen

- löschen der alten App "eduroam CAT"
- löschen der alten App "geteduroam"
- löschen des WLAN-Profils "eduroam"

- danach [7]geteduroam aus dem Google Playstore installieren und dann wieder eduroam einrichten.

⇒ Damit sollte es wieder funktionieren!

http://crt.comodoca.com/AAACertificateServices.crt?track=11102& af=11102& key5sk1=ab6ddd6784f0c2a3e323c473d14770051e69f354& key5sk0=11100amp; key5sk1=ab6ddd6784f0c2a3e323c473d14770051e69f354& key5sk0=11100amp; key5sk1=ab6ddd6784f0c2a3e323c473d14770051e69f354& key5sk0=11100amp; key5sk1=ab6ddd6784f0c2a3e323c473d14770051e69f354& key5sk0=11100amp; key5sk1=ab6ddd6784f0c2a3e323c473d14770051e69f354& key5sk0=11100amp; key5sk1=ab6ddd6784f0c2a3e323c473d14770051e69f354& key5sk0=11100amp; key5sk1=ab6ddd6784f0c2a3e323c473d14770051e69f354& key5sk0=11100amp; key5sk1=ab6ddd6784f0c2a3e323c473d14770051e69f354& key5sk0=11100amp; key5sk1=ab6ddd6784f0c2a3e323c473d14770051e69f354& key5sk0=11100amp; key5sk1=ab6ddd6784f0c2a3e323c473d14770051e69f354& key5sk0=1110akamp; key5sk1=ab6ddd6784f0c2a3e323c473d14770051e69f354& key5sk0=1110akamp; key5sk1=ab6ddd6784f0c2a3e323c473d14770051e69f354& key5sk0=1110akamp; key5sk1=ab6ddd6784f0c2a3e323c473d14770051e69f354& key5sk0=1110akamp; key5sk1=ab6ddd6784f0c2a3e323c473d14770051e69f354& key5sk0=1110akamp; key5sk1=ab6ddd6784f0c2a3e323c473d14770051e69f354& key5sk1=ab6dd6784f0c2a3e323c473d14770051e69f354& key5sk1=ab6dd6784f0c2a3e323c473d14770051e69f354& key5sk1=ab6dd6784f0c2a3e323c473d14770051e69f354& key5sk1=ab6dd6784f0c2a3e325af3d14770051e69f354& key5sk1=ab6dd6784f0c2a3e32af3d14770051e69f354& key5sk1=ab6dd6784f0c2a3e32af3d14770051e69f354& key5sk1=ab6dd6784f0c2a3e32af3d14780f0c2a3e32af3d14770051e69f354& key5sk1=ab6dd6784f0c2a3e36af4amp; key5sk1=ab6dd6784f0c2a3e36af4amp; key5sk1=ab6dd6784f0c2a3e32af4amp; key5sk1=ab6dd6784f0c2a3e32af474f0af4amp; key5sk1=ab6dd6784f0c2a54f0af4amp; key5sk1=ab6dd6784f0c2a54f0af4amp; key5sk1=ab6dd6784f0ca54f0af4amp; key5sk1=ab6dd6784f0ca54f0af4amp; key5sk1=ab6dd6784f0af4amp; key5sk1=ab6dd6784f0af4amp; key5sk1=ab6daf4amp; key5sk1=ab6daf4amp; key5sk1=ab6daf4amp; key5sk1=ab6daf4amp; key5sk1=ab6daf4amp; key5sk1=ab6daf4amp; key5sk1=ab6daf4amp; key5sk1=ab6daf4amp; key5sk1=ab6daf4amp; ke

[5] https://rz.htw-berlin.de/anleitungen/wlan-wi-fi/alte-eduroam-konfigurationen-loeschen/wie-sie-die-eduroam-konfiguration-unter-macos-loeschen/ [6] https://support.apple.com/de-de/HT208941

[7] http://play.google.com/store/apps/details?id=app.eduroam.geteduroam